## Posta Certificata: come ricevere un messaggio mediante il client Outlook 2011 for MAC

Per ricevere un messaggio di Posta Certificata, mediante client Outlook 2011 for MAC, clic su "Invia/Ricevi"

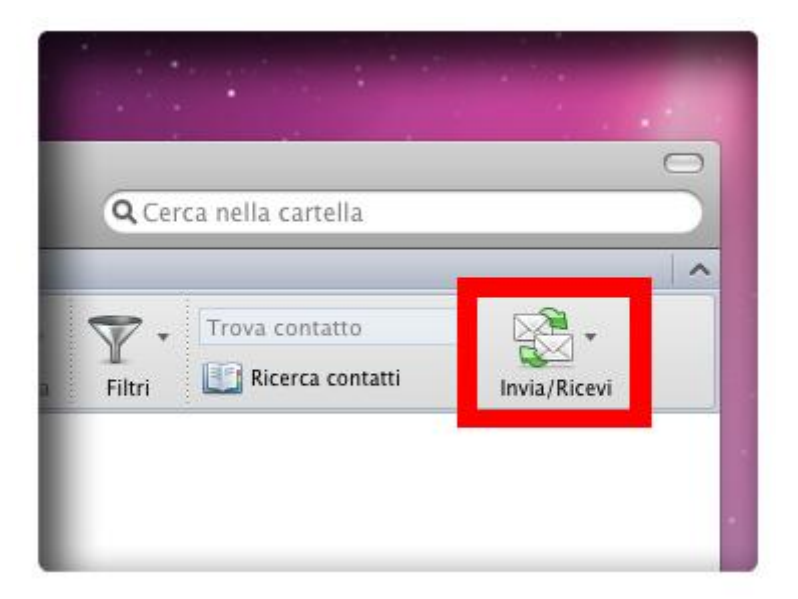

L'email ricevuta è una <u>Busta di trasporto</u>: vale a dire un messaggio creato dal **server smtps** utilizzato dal mittente per l'invio.

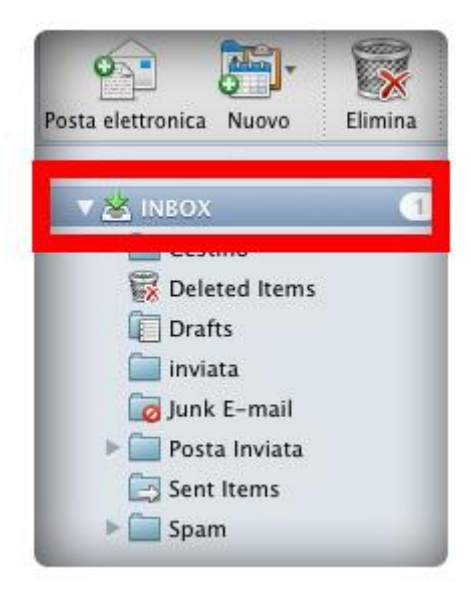

La Busta di Trasporto contiene:

- Il messaggio Originale inviato dall'utente
- I Dati di Certificazione

La <u>Busta di Trasporto</u> è firmata con la chiave del **Gestore di Posta Certificata** mittente e viene recapitata nella casella PEC del destinatario, **IMMODIFICATA**, per consentire al ricevente di verificare i **Dati di Certificazione**. Vediamo come:

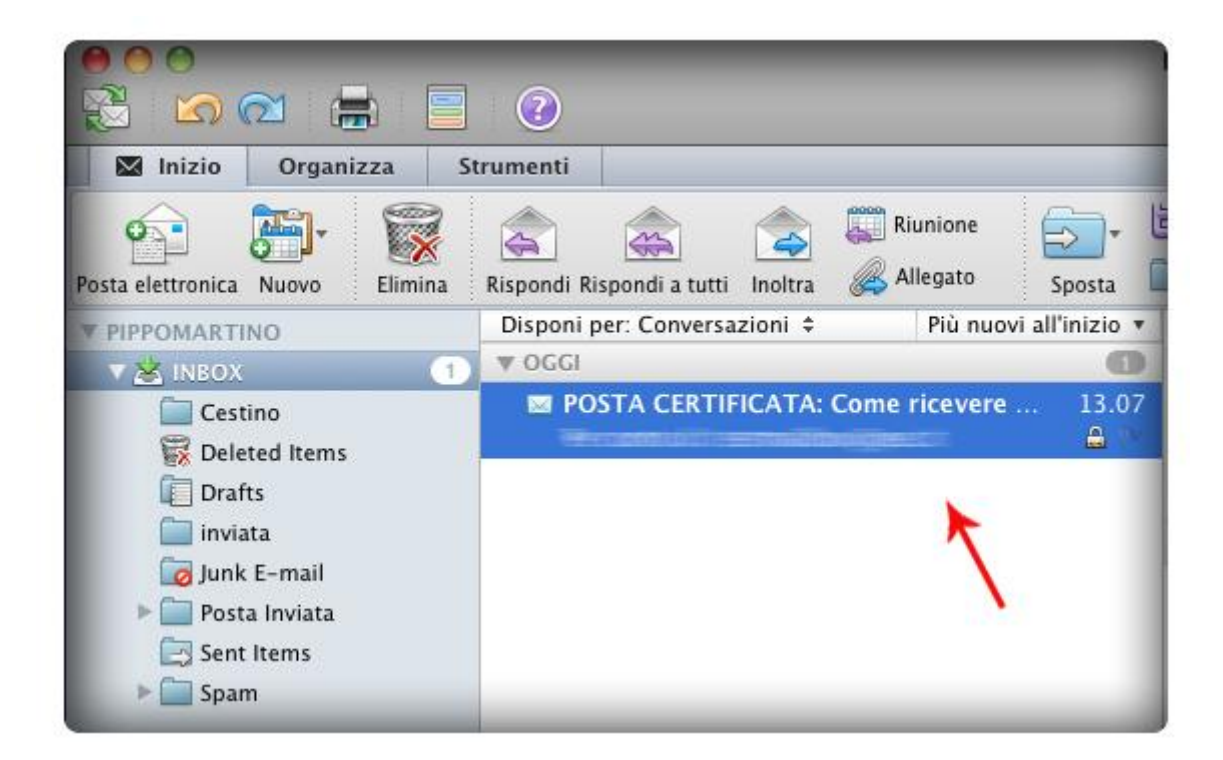

Doppio clic per aprire l'email:

Il seguente è un esempio di Busta di Trasporto.

Per aprire direttamente il messaggio originale ricevuto cliccare il pulsante "Anteprima di tutti gli elementi":

| POSTA CERTIFICATA: Come ricevere un messaggio di Posta certificata                                                                                                    |                                        |
|----------------------------------------------------------------------------------------------------|----------------------------------------|
| Per conto di:                                                                                                    |                                        |
| Inviato:                                                                                                    |                                        |
| A: A                                                                                                    |                                        |
| @: daticert.xml (1,1 KB); postacert.eml (1,4 KB) Anteprima di tutti gli elementi                                                                                                    |                                        |
| 🚆 Questo messaggio presenta la firma digitale di "📩 🔤 👘 👘 👘 👘 👘                                                                                                    | (Dettagli 💌                            |
| Questo è un Messaggio di Posta Certificata<br>Il giorno 29/07/2013 alle ore 13:07:18 (+0200) il messaggio con Oggetto<br>"Come ricevere un messaggio di Posta certificata" è stato inviato dal mittento<br>"e indirizzato a:<br>Il messaggio originale è incluso in allegato, per aprirlo cliccare sul file "p<br>(nella webmail o in alcuni client di posta l'allegato potrebbe avere come nome<br>messaggio originale).<br>L'allegato daticert vel contiene informazioni di servizio sulla trasmissione | e<br>postacert.eml"<br>e l'oggetto del |
| L'identificativo univoco di questo messaggio è:<br>opec271.20130729130718.08732.06.1.15@pec.aruba.it                                                                                                    |                                        |

Oppure scegliere se aprire l'allegato:

- L'allegato postacert.eml (messaggio originale)
- L'allegato daticert.xml (contiene informazioni di servizio sulla trasmissione)

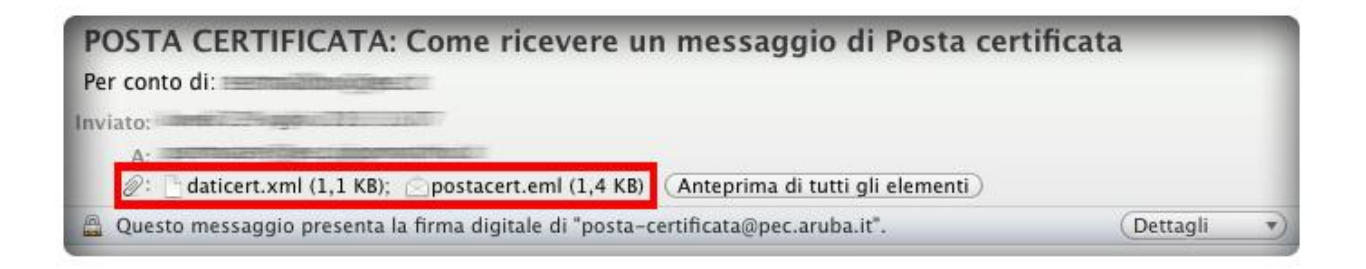

Per verificare la <u>validità della Firma</u>: cliccare sul pulsante "**Visualizza Certificato di Firma**" e si aprirà la certificazione della Busta di Trasporto contenente tutti i Dettagli:

## Selezionare il Livello Firmatario:

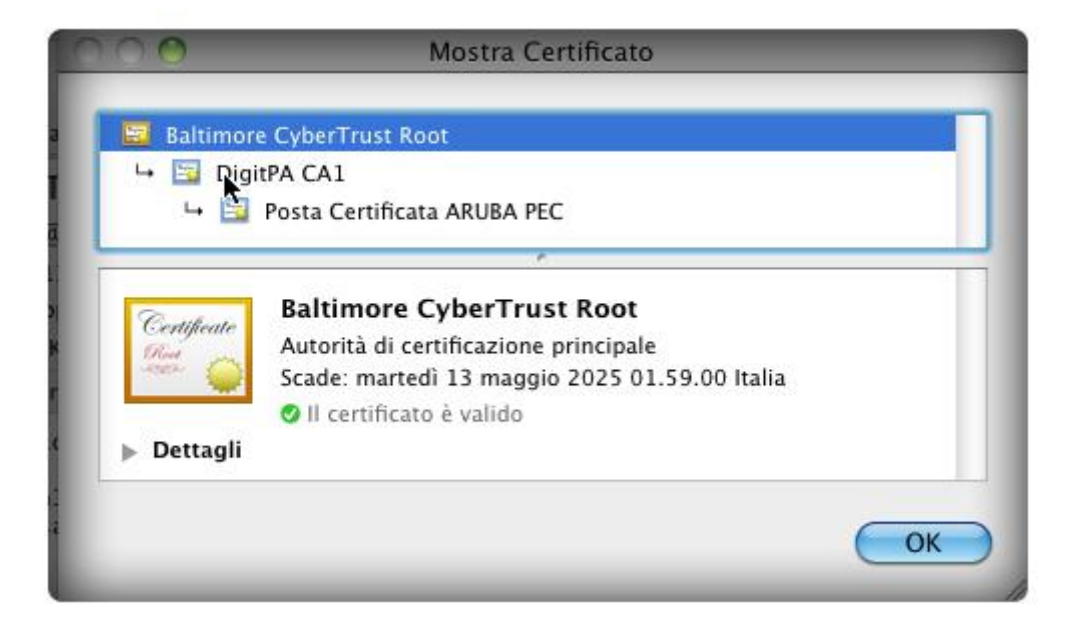

clic su "Dettagli" per visualizzare tutte le caratteristiche relative ad ogni dettaglio del messaggio ricevuto

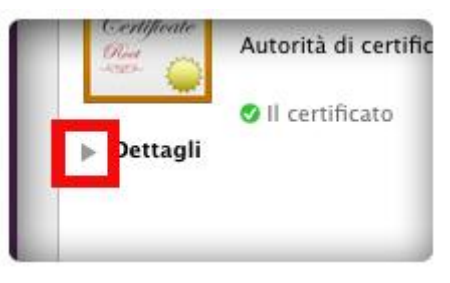